## How to Install CCC ONE® Timecard

Introduction This document details the installation procedures for CCC ONE® Timecard. Installing CCC Follow these steps to install CCC ONE® Timecard for a Standalone Shop. **ONE**<sup>®</sup> Step Action Timecard-Browse to the C: Drive and double-click to open the CCC 1 Standalone folder. Shop - | | | | = | □ × Windows (C:) tome Drive Tool 
 This PC > Wir
 A Quick access OneDrive CCC File fo OneDrive - CCC In Program Files This PC Program Files (x86) temp Users 3D Objects
Desktop
Documents #1CFCC2E0 Download #8D9CA0CA 7 KB 25 KB PG File #D73615E 62 KB 25 KB 42 KB 7 KB 62 KB A #EE6923EE Video: \$2F73D65 SSD6C517 \$168606D0 \$AE4405EA Network 2 Double-click to open the CCCSUM folder. CCCSUM 6/14/2022 8:27 PM File folder 3 Double-click to open the CCCONE\_TIMECARD folder. CCCONE\_TIMECARD 6/14/2022 4:15 PM File folder 4 Double-click to open the INSTALL folder. INSTALL 8/26/2022 10:48 AM File folder 5 Double-click to run the Setup application. 💊 Setup 9/16/2020 4:39 PM 2,519 KB Application 6 The CCC ONE Timecard Setup Wizard displays. Click Next. 1 CCC ONE Timecard Setu CCC ONE® The Setup Wizard will guide you through the CCC ONE To continue, click Next. Copyright © 2009-2015 CCC Info Back Next Cancel

Continued on next page

**CCC**<sup>®</sup> is a trademark of CCC Intelligent Solutions Inc. All rights reserved.

## How to Install CCC ONE® Timecard, Continued

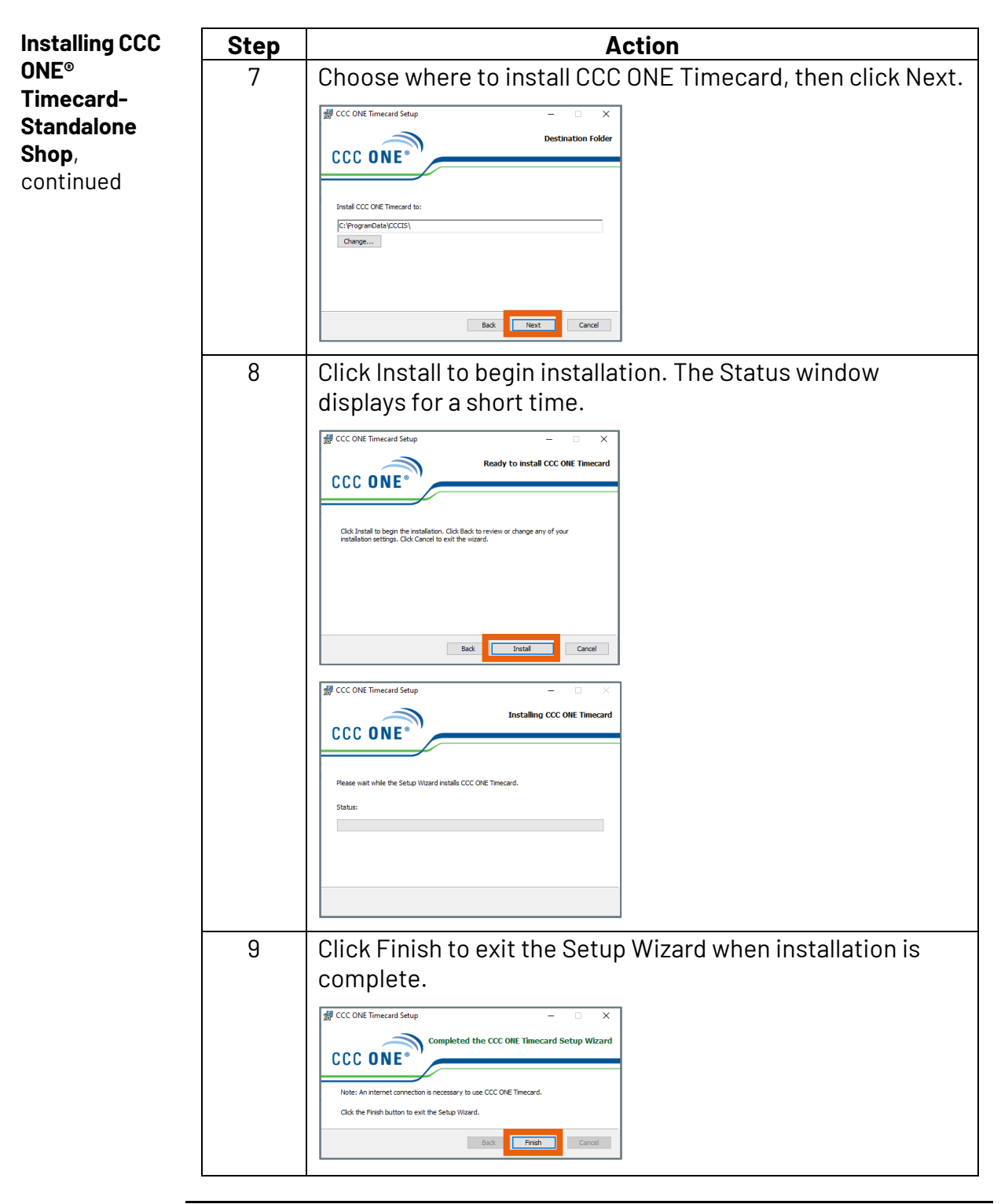

Continued on next page

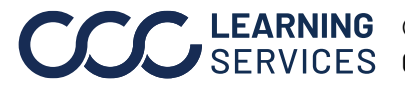

**CCC**<sup>®</sup> is a trademark of CCC Intelligent Solutions Inc. All rights reserved.

## How to Install CCC ONE® Timecard, Continued

| Installing CCC                                                    | Step                                                                                                    | Action                                                                                                    |  |
|-------------------------------------------------------------------|----------------------------------------------------------------------------------------------------|----------------------------------------------------------------------------------------------------|--|
| ONE <sup>®</sup><br>Timecard-<br>Standalone<br>Shop,<br>continued | 10                                                                                                    | A CCC ONE Timecard icon will appear on the desktop.                                                                                                    |  |
|                                                                   |                                                                                                    | <b>Note:</b> Use the same CCC ONE User Name and Password to login to CCC ONE Timecard. Only Admin users will be allowed to login.                                               |  |
| Installing CCC<br>ONE®<br>Timecard-<br>Standalone<br>Shop         | For a shop that uses CCC ONE on multiple computers, the CCC folder is<br>housed on the C: drive on one main computer and is shared to all other<br>computers on that network. The main computer will install CCC ONE<br>Timecard with the directions listed above. All other computers on the<br>network will need to follow these steps. |                                                                                                    |  |
|                                                                   | Step                                                                                                    | Action                                                                                                    |  |
|                                                                   | 1                                                                                                    | Access the CCC folder through a UNC path:<br>\\pcname\cccapps\ccc\cccsum\cccone_timecard\install<br>or through a map letter drive, Ex.<br>P:\CCC\CCCSUM\CCCONE_TIMECARD\INSTALL |  |
|                                                                   | 2                                                                                                    | Once the CCC folder is accessed, the installation instructions are the same. Follow steps for Installing CCC ONE® Timecard- Standalone Shop.                                    |  |
| Uninstalling<br>CCC ONE®<br>Timecard                              | To uninst<br>Uninstall                                                                                                    | all CCC ONE® Timecard, go to Control Panel > Programs. Click<br>a program.                                                                                                    |  |

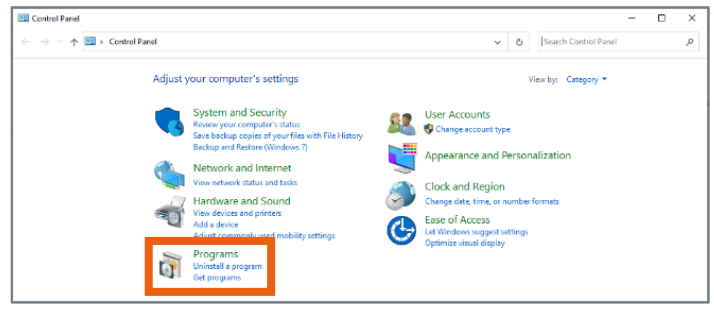

Continued on next page

**CCC**<sup>®</sup> is a trademark of CCC Intelligent Solutions Inc. All rights reserved. CCC<sup>®</sup> is a trademark of CCC Intelligent Solutions Inc.

## How to Install CCC ONE® Timecard, Continued

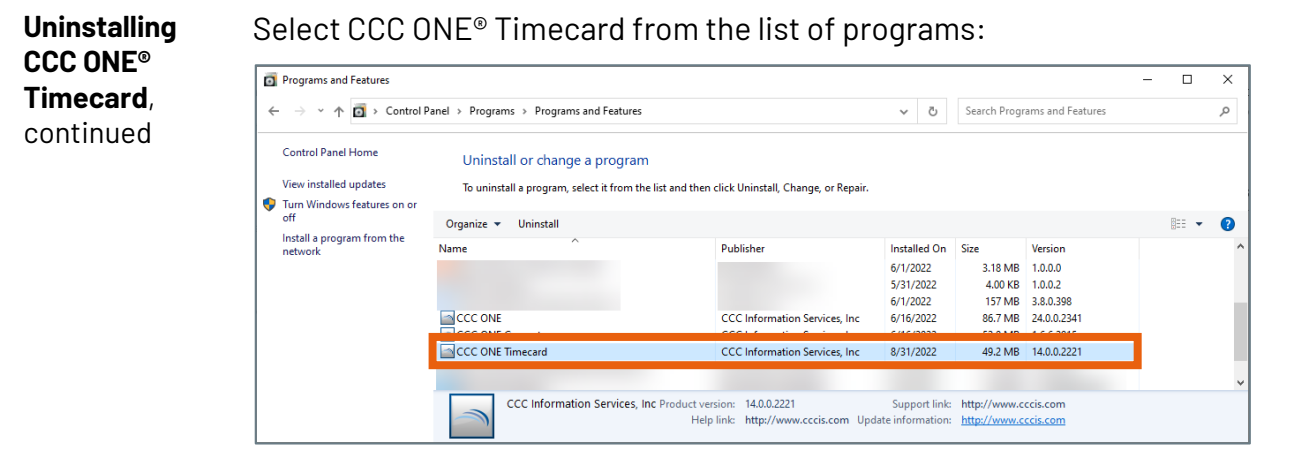

A Programs and Features window displays.

| Programs and Features                                |     |    |  |  |
|------------------------------------------------------|-----|----|--|--|
| Are you sure you want to uninstall CCC ONE Timecard? |     |    |  |  |
| In the future, do not show me this dialog box        | Yes | No |  |  |

Click Yes.

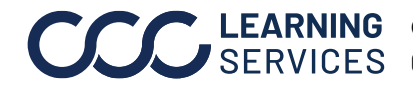